Функция ОТА расширена в конвертерах 8ASI 01\_11 и 4ASI\_remux в соответствии со стандартом ETSI TS 102 006 V1.3.1 (2004-05).

Конвертер теперь позволяет передавать TS поток содержащий данные ОТА совместно с другими программами, со скоростью от 100-5000 кбит/сек. Эта скорость зависит от того насколько плотно заполнен поток программами, т.е есть ли в потоке свободное место. Так как ОТА не приоритетная функция, то и передаваться она будет не в первую очередь.

Приоритетными в данном случае будут основные сервисы и сервисная информация. Конвертер позволяет передавать как однопидовый поток данных ОТА, так и поток ОТА+сервисная информация(таблицы). Эти потоки обрабатываются сервером и передаются в конвертер в нужном виде, и затем транслируется в общем потоке.

Обновление для приемников в виде, который описан в стандарте ETSI TS 102 006 V1.3.1 (2004-05), должно подготавливаться разработчиками приемников. Конвертер только передает в неизменном виде те данные, которые подготовили разработчики приемников. По какой причине может не обновляться приемник вы должны выяснять у разработчиков приемников, убедившись,что конвертер передает эти данные.

Это можно проверить с помощь любой программы анализатора потока. На рис 1 показан TS поток в котором передается элементарный поток с данными ОТА (пид 1FF0), информация о нем присутствует в таблицах NIT, PMT.

|                                                                                                    | StreamGURU MP66 Analyzer                                                                                                    |                                                                                                    |
|----------------------------------------------------------------------------------------------------|----------------------------------------------------------------------------------------------------|----------------------------------------------------------------------------------------------------|
|                                                                                                    | Main TS Feed Record CA Tools View Help                                                                                                    |                                                                                                    |
|                                                                                                    | Han Steel Read of Tools Were help                                                                                                    |                                                                                                    |
| Image: Control (Control (                                                                                                    | Service: no service • 🕇 🐇 Video PID: no video • Audio PID: no audio • TS Recorder: 🖬 🛛 🔳 ETR290 Alarms: 🛆 🔥                                                                                                    |                                                                                                    |
| <pre>class class c</pre>                                                                                                    | E Tables                                                                                                    | 0403 13536 (min 13536, max 15040) bps PMT for service 0803                                                                                                    |
| <pre>     Control Control Cont</pre>                                                                                                    | Im ICAT (current)                                                                                                    | 0404 13536 (min 13536, max 15040) bps PMT for service 0804                                                                                                    |
|                                                                                                    | □ III (actual,current)                                                                                                    | 0405 13536 (min 13536, max 15040) bps PMT for service 0805                                                                                                    |
|                                                                                                    | - 1 1Sections, Version 0B                                                                                                    | 0406 13536 (mp 13536 max 15040) bos. PMT for service 0806                                                                                                    |
| b)                                                                                                    | I Network ID 0001     Journal descriptor                                                                                                    | And 1955 (mil 1956 mil 1956 mil 1967 mil 1967 mi |
|                                                                                                    | O network_name_descriptor     J 0 Instruction_station_control station_control station_         | uevi risso (mi risso, max rove) pp mi no service dovi                                                                                                    |
|                                                                                                    | 2 • 0 minutes that have a 60 no 12 and conversion of the conversion of the conversio | 0408 13536 (mn 13536, max 15040) bps PMT for service 1000                                                                                                    |
| • • • • • • • • • • • • • • • • • • •                                                                                                    | KTGENDERSKHW V=HD H264 CABLE V3:SW V=0.21120:FE=DVB-CBOOT=FALSE:                                                                                                    | <sup>1</sup> 0409 13536 (min 13536, max 15040) bps PMT for service 1008                                                                                                    |
| • Model Statistics       Statistics       Stati                                                                                                    |                                                                                                    | 040A1 13536 (min 13536, max 15040) bps PMT for service 1010                                                                                                    |
| • Image: Section of the Section of the Sectin of the Section of the Section of the Section of the Section of t                                                                                                    | B PAT (current)                                                                                                    | 0408 13536 (min 13536, max 15040) bps PIMT for service 1018                                                                                                    |
| Comparison     Comparison     C                                                                                                    | B III PMT for SID 0800 (current) - Discovery                                                                                                    | 040C 13536 (min 13536, max 15040) bps PI/IT for service 0C80                                                                                                    |
| Image: Section Section                                                                                                    | 🔁 📊 PMT for SID 0801 (current) - Mnogo TV                                                                                                    | 0600 2949344 (min 2725248 max 3286240) bns. Discovery (Viten)                                                                                                    |
| Here 120 Kill (and - 4 km <sup>2</sup> )     Here 120 Kill (and - 4 km <sup>2</sup> )     Here 120 Kill (and - 4 km <sup>2</sup> ) | B III PMT for SID 0802 (current) - Avto +                                                                                                    | 200022 (win 200022) kee Diseavery (Audia)                                                                                                    |
| • • • • • • • • • • • • • • • • • • •                                                                                                    | B H PMT for SID 0803 (current) - Bullivar TV                                                                                                    |                                                                                                    |
|                                                                                                    | B H PMT for S10 0804 (current) - 365 dnei TV                                                                                                    | 0602 200032 (min 200032, max 200032) bps Discovery (Audio)                                                                                                    |
| • Bit Hold (Line 1922), we take 1923 (Line 1923), we take 1923 (Line 1924), we take 1923 (Line 1924), we take 1924 (Line 1924), we take 1924 (Line 1924), we take 1924 (L                                                                                                    | Hermit for SLD dubs (current) - Comedia IV                                                                                                    | 0603 1994304 (min 1878496, max 2418432) bps Mnogo TV (Video)                                                                                                    |
| <ul> <li></li></ul>                                                                                                    | Bing Print for Stab Useb (current) - La minor I V                                                                                                    | 0604 Min 197024 (min 197024, max 198528) bps Mnogo TV (Audio)                                                                                                    |
| I - Larseney version       000000000000000000000000000000000000                                                                                                    | Diamentary and the second second seco | 0605 2412416 (min 2001824, max 2412416) bps Avto + (Video)                                                                                                    |
| • • • • • • • • • • • • • • • • • • •                                                                                                    | and then be been control believed benefit                                                                                                    | 0606 197024 (min 197024, max 198528) bos Avto + (Audio)                                                                                                    |
| i       for dot 20 pr       in dot 20 pr       in dot 20                                                                                                    | - i Raw Version C1                                                                                                    | 100505 (min 3005048 may 4200505) hos Bulking TV (Viden)                                                                                                    |
| <ul> <li>Service 2008</li></ul>                                                                                                    | i PCR PID 1FFF                                                                                                    | 40709/ (min 300046) max 420500 (bis Daira TV ( A vita )                                                                                                    |
| Control 100 (Control - Linear degraphic Control - Linear degraphic Con                                                                                                    | i Service ID 0C80                                                                                                    |                                                                                                    |
| a = for fs 150 300 (pred; -14cm1 (pre) 300 (pred; -14cm1 (pre) 300 (pre) 300 (pre) 300 (pre                                                                                                    | Stream 0B PID 1FF0 (DSMCC carousel)                                                                                                    | 0609 1843904 (min 1809312, max 2865120) bps 365 dnei TV (Video)                                                                                                    |
| a       If M Sta 1000 (pred) - lock Number 1         b       If M Sta 1000 (pred) - lock Number 1         b       If M Sta 1000 (pred) - lock Number 1         c       If M Sta 1000 (pred) - lock Number 1         c       If M Sta 1000 (pred) - lock Number 1         c       If M Sta 1000 (pred) - lock Number 1         c       If M Sta 1000 (pred) - lock Number 1         c       If M Sta 1000 (pred) - lock Number 1         c       If M Sta 1000 (pred) - lock Number 1                                                                                                    | B 🕁 PMT for SID 1000 (current) - National Geographic                                                                                                    | 060A 197024 (min 197024, max 198528) bps 365 dnei TV (Audio)                                                                                                    |
| 0 = 0000       00000       00000       00000       00000       00000       00000       00000       00000       00000       00000       00000       00000       00000       00000       00000       00000       00000       00000       00000       00000       00000       00000       00000       00000       00000       00000       00000       00000       00000       000000       000000       000000       000000       000000       000000       000000       000000       000000       0000000       0000000       00000000       000000000000000000000000000000000000                                                                                                    | B H PMT for SID 1008 (current) - India TV                                                                                                    | 060B 2203360 (min 2203360, max 3071168) bps Comedia TV (Video)                                                                                                    |
| B       000                                                                                                    | B # PMT for SD 1010 (current) - Zone Romantica                                                                                                    | 060C - 197024 (min 197024, max 198528) bps Comedia TV (Audio)                                                                                                    |
| Image: Strate (1970) (mit 1970), mit 1970), mi                                                                                                    | He man for sub- Jula (current) - Interestion 1 V                                                                                                    | 060D                                                                                                    |
| states         Service         PD 0           states         Service         PD 0         Bended         Total service         Total service           states         Service         PD 0         Bended         Total service         Total service                                                                                                    | B B B C (stastareny                                                                                                    | 060F 197024 (min 197024 max 198528) hos Lia minor TV (Aurdin)                                                                                                    |
| <ul> <li></li></ul>                                                                                                    |                                                                                                    | 2752/02 (min 1010 - j max 10022) ppc au minin 1 ( vision)                                                                                                    |
| Image: State (State (State))       Image: State (State))       Image: State)       Image: State)       Image: State)       Image: State)       Image                                                                                                    |                                                                                                    | 3/30490 (min 3/20040, max 4/34/20) (ps comma rv (viceo)                                                                                                    |
| 611         201716 (m 21572), mx 23724) type Mitchell Gergaptic (Judio)           612         20002 (m 2002, mx 2002) type Mitchell Gergaptic (Judio)           613         20002 (m 2002, mx 2002) type Mitchell Gergaptic (Judio)           614         201724 (mx 15724, mx 2002) type Mitchell Gergaptic (Judio)           615         10724 (mx 15924, mx 2002) type Mitchell Gergaptic (Judio)           615         10724 (mx 15924, mx 2002) type Mitchell Gergaptic (Judio)           615         10724 (mx 15924, mx 15926) type Mitchell Gergaptic (Judio)           615         10724 (mx 15924, mx 15926) type Mitchell Gergaptic (Judio)           615         10724 (mx 15924, mx 15926) type Mitchell Gergaptic (Judio)           615         10724 (mx 15924, mx 15926) type Mitchell Gergaptic (Judio)           615         10724 (mx 15924, mx 15926) type Mitchell Gergaptic (Judio)           615         10724 (mx 15924, mx 15926) type Mitchell Gergaptic (Judio)           615         10724 (mx 15924, mx 15926) type Mitchell Gergaptic (Judio)           615         10724 (mx 15924, mx 15926) type Mitchell Gergaptic (Judio)           616         10724 (mx 15924, mx 15926) type Mitchell Gergaptic (Judio)           617         11724 (mx 15924, mx 15926) type Mitchell Gergaptic (Judio)           618         111220           618         111220           618         111220                                                                                                    |                                                                                                    | 0610 19/024 (mn 19/024, max 196528) bps Cunna IV (Audio)                                                                                                    |
| Image: Services [250 cml 2003; 2mm 2003; 2mm 2003; 2mm 2004; 2mm 2004; 2m                                                                                                    |                                                                                                    | 0611 2307136 (min 2153728, max 2537248) bps National Geographic (Video)                                                                                                    |
| Image: State in the state in the state                                                                                                    |                                                                                                    | 0612 🚾 200032 (min 198528, max 200032) bps National Geographic (Audio)                                                                                                    |
| 64         201984 (min 190727, max 204936) bps hola TV (Vdep)           6915         19724 (min 19724, max 19522) bps hind TV (Audio)           6915         19724 (min 19724, max 19522) bps hind TV (Audio)           6915         19724 (min 19724, max 19522) bps hind TV (Audio)           6917         50884 (min 15864, max 19522) bps hind the same TV (Vdep)           6917         50884 (min 15864, max 19522) bps hind the same TV (Vdep)           6917         50884 (min 15864, max 19522) bps hind the same TV (Vdep)           6917         50884 (min 15864, max 19522) bps hind the same TV (Vdep)           6917         50884 (min 15864, max 19522) bps hind the same TV (Vdep)           6917         50884 (min 15864, max 19522) bps hind the same TV (Vdep)           6917         50884 (min 15864, max 19522) bps hind the same TV (Vdep)           719724 (min 197024, max 19522) bps hind the same TV (Vdep)         719724 (min 197024, max 19522) bps hind the same TV (Vdep)           6917         50894 (min 15864, max 19522) bps hind the same TV (Vdep)         719724 (min 197024, max 19522) bps hind the same TV (Vdep)           6917         50894 (min 15864, max 19522) bps hind the same TV (Vdep)         7100 hind the same TV (Vdep)           6917         50894 (min 15864, max 19522) bps hind the same TV (Vdep)         7100 hind the same TV (Vdep)           61         500 hind the same TV (Vdep)         7100 hind the same TV (Vdep) <td></td> <td>0613 Marco 200032 (min 200032, max 200032) bps National Geographic (Audio)</td>                                                                                                    |                                                                                                    | 0613 Marco 200032 (min 200032, max 200032) bps National Geographic (Audio)                                                                                                    |
| 615         197024 (ms 197024, max 19528) bys. Intersector TV (Addo)           617         198024 (ms 197024, max 19528) bys. Intersector TV (Addo)           617         198024 (ms 198024, max 19528) bys. Intersector TV (Addo)           618                                                                                                    |                                                                                                    | 0614 2016864 (min 1907072, max 2043936) bps India TV (Video)                                                                                                    |
| bit description is an experience in the second of the second of the seco                                                                                                    |                                                                                                    | 0615 197024 (min 197024 max 198528) bns. India TV (Audin)                                                                                                    |
|                                                                                                    |                                                                                                    | 22/726/ /min 157/699 may 22/726/ kps Zone Romantine (//dea)                                                                                                    |
| In States (min States) (pp 2016 kmin States) (pp 2016 kmin States)     In States (min States) (pp 2016 kmin States)     Inf States)     Inf States (min States)     Inf States)     Inf S                                                                                                    |                                                                                                    | Control (Control (Contro) (Control (Contro) (Control (Contro) (Contro) (Contro) (Con |
| Bit Bit With 194627, max 255800 (ps Interance TV (video)         Bit Bit Bit Bit Bit Bit Bit Bit Bit Bit                                                                                                    |                                                                                                    | Ubi / 136064 (min 136064, max 136366) pps Zone Romantica (Audio)                                                                                                    |
| Strade     Services     PID Grid     Services     PID Grid     Services     PID Gri                                                                                                    |                                                                                                    | 0618 2216896 (min 1944672, max 2556800) bps Interesnoe TV (Video)                                                                                                    |
| IfF0     982112 (mix 983616) bps     SLITEKA UPDATE 1 (DSMCC)       Total bandwidth     1455534 bps       Italians     Italians       Italians     Strables       Services     PID Grid       Italians     Strables       Italians     Strables                                                                                                    |                                                                                                    | 0019 197024 (min 197024, max 198528) bps Interesnoe TV (Audio)                                                                                                    |
|                                                                                                    | <pre>C</pre>                                                                                                    | 1FF0 982112 (min 982112, max 983616) bps SELTEKA UPDATE 1 (DSMCC)                                                                                                    |
| Tab Landwidth 14365564 bps                                                                                                    |                                                                                                    | 4666                                                                                                    |
| Image: Services PID Grid     Image: Services PID Grid     Image: Services                                                                                                    |                                                                                                    |                                                                                                    |
| Image: Services     PID Grid     Strables     Services     PID Grid     Strables       Strables     Services     PID Grid     Services     PID Grid       Strables     Services     PID Grid     Services     PID Grid       Vint     Strables     Services     PID Grid     Services       Vint     Strables     Services     PID Grid     Services       Vint     Strables     Services     PID Grid     Services                                                                                                    |                                                                                                    | Total bandwidth 43459584 bps                                                                                                    |
| Strades Services (PID Grid Endwidth TV (TXT (SUB) (PCR.Messurement (TX 101 250                                                                                                    |                                                                                                    |                                                                                                    |
| Ist Tables   Services   PID Grid   Ist Tables   Services   PID Grid   Bandwidth   VI   TXT   SUB   PCR Measurement   TR 101 250<br>Sin to the services   PID Grid   Bandwidth   VI   TXT   SUB   PCR Measurement   TR 101 250<br>Arr.00 Mbps<br>35.25 Mbps<br>23.50 Mbps<br>11.75 Mbps<br>43557/872 bps<br>11.75 Mbps<br>43557/872 bps<br>11.75 Mbps<br>43557/872 bps<br>11.75 Mbps<br>11.75 Mbps<br>15.557/872 bps<br>15.557/872 bps<br>15.                                                                                                    |                                                                                                    |                                                                                                    |
| Prés         P ×         Parale         P ×           Mon Jan 10 11:22:50 2011 - Application started         47.00 Mbps         35.25 Mbps         35.25 Mbps         35.2                                                                                                    | St Tables Services   PID Grid                                                                                                    | SI Tables   Services   EPG   PID Grid   Bandwidth   TV   TXT   SUB   PCR Measurement   TR 101 290                                                                                                    |
| Mon Jan 10 11:22:50 2011 - Application started         47,00 Mbps           35,25 Mbps         35,25 Mbps           23,50 Mbps         23,50 Mbps           11.75 Mbps         23,50 Mbps           0.00 Mbps         43567872 bps           Infig St History TR 101:290.0g         Bitrate                                                                                                    | Info 🗜                                                                                                    | Sitrate P ×                                                                                                    |
| 47.00 Mbps           35.25 Mbps           23.50 Mbps           11.75 Mbps           0.00 Mbps           11.75 Mbps           0.00 Mbps           11.75 Mbps           0.00 Mbps           11.75 Mbps           0.00 Mbps           11.75 Mbps           0.00 Mbps           11.75 Mbps           0.00 Mbps           11.75 Mbps           0.00 Mbps           11.75 Mbps           0.00 Mbps           43567872 bps           0.00 Mbps           5ftem/Gru MFEG Andrage (Network-Name: Ditab                                                                                                    | Mon Jan 10 11:22:50 2011 - Application started                                                                                                    |                                                                                                    |
| 35.25 Mbps           23.50 Mbps           11.75 Mbps           0.00 Mbps           11.75 Mbps           0.00 Mbps           23.50 Mbps           11.75 Mbps           11.75 Mbps           11.7                                                                                                    |                                                                                                    | 47.00 Mbps                                                                                                    |
| 23.5 Mbps           11.75 Mbps           0.00 Mbps           155 St Hstory   Tk 101 290 Log           Bit Hstory   Tk 101 290 Log           SteemGaru MEEG Analyzer           Net Direct-Hanse Dilab                                                                                                    |                                                                                                    | 35.25 Mins                                                                                                    |
| 23.50 Mbps<br>11.75 Mbps<br>0.00 Mbps<br>43567872 bps<br>0.00 Mbps<br>43567872 bp                                                                                                    |                                                                                                    |                                                                                                    |
| 11.75 Mbps         0.00 Mbps         43567872 bps           Info St History TR 101230 Log         8trate                                                                                                    |                                                                                                    | 23.50 Mbps                                                                                                    |
| 11.75 Mbps       0.00 Mbps       43557/872 bps                                                                                                    |                                                                                                    |                                                                                                    |
| D.00 Mbps 43567872 bps Info ST History TR 101 290 Log Bitrate Bitrate Info St History TR 101 290 Log No Cl module TS signal lodged IPTU CAP NUM SCRI 4                                                                                                    |                                                                                                    | 11.75 Mbps                                                                                                    |
| Info Si Hetory   TR 101290.log Bitrate Bitrate                                                                                                    |                                                                                                    | 43567872 hps                                                                                                    |
| Info Si History   TR. 101.290 Log Bitvate                                                                                                    | 1                                                                                                    | U.UU Mbps Case of the space                                                                                                    |
| StreamGyru MEEG Analyzer (Network-Name: Ditub                                                                                                    | Info SI History TR 101 290 Log                                                                                                    | Bitrate                                                                                                    |
|                                                                                                    | StreamGuru MPEG Analyzer Network-Name: DVLab                                                                                                    | No CI module 👔 TS signal locked IPTV CAP NUM SCRL &                                                                                                    |

## рис1

## Порядок работы с опцией ОТА

Для того чтобы обновить приемник по «сети» нужно сначала загрузить прошивку для него в сервер, как это показано на рис 2. Нажимаем кнопку «Настройка ОТА».

| Настро                                                                                                    | ойки конверт                                                                                                    | ера                                                                                                    |                                          | 2                                                                                                    |
|----------------------------------------------------------------------------------------------------|----------------------------------------------------------------------------------------------------|----------------------------------------------------------------------------------------------------|------------------------------------------|----------------------------------------------------------------------------------------------------|
| -Кана                                                                                                    | лы                                                                                                    |                                                                                                    |                                          | Конвертер                                                                                                    |
| Кана:<br>Кана:<br>N<br>1<br>2<br>3<br>4<br>5<br>6<br>7<br>8<br>9<br>10<br>11<br>12<br>2<br>3<br>4<br>5<br>6<br>7<br>8<br>9<br>10<br>11<br>12<br>2<br>3<br>4<br>5<br>6<br>7<br>8<br>9<br>10<br>11<br>12<br>3<br>4<br>5<br>6<br>7<br>8<br>9<br>10<br>10<br>11<br>12<br>3<br>10<br>10<br>10<br>10<br>10<br>10<br>10<br>10<br>10<br>10 | лы<br>Название<br>Discovery<br>Mnogo TV<br>Avto +<br>Bulivar TV<br>365 dnei TV<br>Comedia TV<br>Lia minor TV<br>Cuhnia TV<br>National Gec<br>India TV<br>Zone Romar<br>Interesnoe T | ера Статус Закрытая (001 - Программа Закрытая (002 - Программа 2) Закрытая (003 - Программа 3) Закрытая (005 - Программа 5) Закрытая (006 - Программа 5) Закрытая (006 - Программа 2) Сервис ОТА Файл TS Выходной РID (HEX) Старт Сто | Программа<br>Телегид<br>Х<br>ІFF0<br>100 | Хонвертер<br>Конвертер 01 8ASI.CAS [100000]<br>Параметры выходного сигнала<br>Частота 274 MHz<br>Симв. скорость Кsymbol/s<br>DVB-C, QAM 128, SR: 6750 Ksymbol/s<br>Дополнительно<br>Настройки сети<br>Настройки сети<br>Настройки ОТА |
|                                                                                                    |                                                                                                    |                                                                                                    |                                          | <ul> <li>Сигнал на выходе ASI-2 без шифрации</li> <li>Сигнал на выходе IP без шифрации</li> </ul>                                                                                                    |
|                                                                                                    |                                                                                                    |                                                                                                    |                                          | OK Cancel                                                                                                    |

рис 2

| Наст  | ATO                                                                                                    |                                                                                                    | x x                                       |
|-------|----------------------------------------------------------------------------------------------------|----------------------------------------------------------------------------------------------------|-------------------------------------------|
| - Kai | Файл TS                                                                                                    |                                                                                                    | вртер                                     |
| E     |                                                                                                    |                                                                                                    | вертер 01 8ASI.CAS [100000]               |
| 1     | С Передават                                                                                                    | ь один элементарный поток.                                                                                         | метры выходного сигнала                   |
| 3     | PID                                                                                                    |                                                                                                    | атота 274 MHz                             |
| 5     | Открыть                                                                                                    | <u>? ×</u>                                                                                                    | Симв. скорость Ksymbol/s                  |
| 7     | Папка: 🗀                                                                                                    | SYNET_приемник 🔽 🗢 🖆 🧱 🛪                                                                                           | B-C, QAM 128, SR: 6750 Ksymbol/s          |
| 9     | synet_upd                                                                                                    | ate.0.2.1117.vissa_hd_h264_cable_v3_22 10 10(usb).crypted                                                          |                                           |
| i     | synet_upd                                                                                                    | ate.0.2.1126.vissa_hd_h264_cable_v3_29 10 10(usb).crypted<br>late.0.2.1128.vissa_hd_h264_cable_v3_03 11 10.crypted |                                           |
|       | synet_upd                                                                                                    | late.0.2.1129.vissa_hd_h264_cable_v3_04_11_10.crypted                                                              | лнительно                                 |
|       | synet_update.0.2.1130.vissa_hd_h264_cable_v3_09 11 10.crypted synet_update.0.2.1131.vissa_hd_h264_cable_v3.crypted_22 10 10nostuffing |                                                                                                    | Настройки сети                            |
|       |                                                                                                    | F                                                                                                    | Настройки телегида                        |
|       |                                                                                                    | anat under 0.2 1121 view hat h204 apple                                                                            | Настройки ОТА                             |
|       | имя файна.                                                                                                    |                                                                                                    |                                           |
|       | Тип файлов:                                                                                                    | Все файлы (*.*) Отмена                                                                                             |                                           |
|       |                                                                                                    |                                                                                                    | –<br>Гигнал на выходе ΔSI-2 без циифрации |
|       |                                                                                                    |                                                                                                    | игнал на выходе IP без шифрации           |
| Ľ     | •                                                                                                    | <u> </u>                                                                                                    |                                           |
|       |                                                                                                    | OK Cancel                                                                                                    | OK Cancel                                 |

рис3

Указываем путь к файлу TS прошивки приемника рис 3 Выбираем файл и ждем пока он загрузится в сервер DVCrypt

| Наст                                             | ΟΤΑ                                                                                                    | ×                                                                                                    |
|--------------------------------------------------|----------------------------------------------------------------------------------------------------|----------------------------------------------------------------------------------------------------|
| Kar<br>1<br>2<br>3<br>4<br>5<br>6<br>7<br>8<br>9 | Файл TS te.0.2.1131.vissa_hd_h264_cable_v3.crypted_22.10.10_<br>С Передавать один элементарный поток<br>РID<br>☑ 1F01                                                                                                    | n вертер 01 8ASI.CAS [100000]<br>метры выходного сигнала<br>тота 274 MHz<br>Симв. скорость Кsymbol/s<br>3-C, QAM 128, SR: 6750 Ksymbol/s |
| 1                                                | Дескриптор в NIT Нет<br>Передавать один сервис           □         □         □         □         □         □         □         □         □         □         □         □         □         □         □         □         □         □         □         □         □         □         □         □         □         □         □         □         □         □         □         □         □         □         □         □         □         □         □         □         □         □         □         □         □         □         □         □         □         □         □         □         □         □         □         □         □         □         □         □         □         □         □         □         □         □         □         □         □         □         □         □         □         □         □         □         □         □         □         □         □         □         □         □         □         □         □         □         □         □         □         □         □         □         □         □         □         □         □         □         □         □         □         □ | лнительно<br>Настройки сети<br>Настройки телегида<br>Настройки ОТА                                                                       |
|                                                  | — MPID: IF01<br>— Дескрипторы в NIT (глобальные)<br>— Minkage_descriptor                                                                                                    | игнал на выходе ASI-2 без шифрации<br>игнал на выходе IP без шифрации                                                                    |
|                                                  | OK Ca                                                                                                    | Incel OK Cancel                                                                                                    |

В зависимости от того как составлен файл прошивки ОТА (однопидовый поток данных) или поток+сервисная информация выбираем «передавать один элементарный поток», либо «передавать один сервис». Рис 5

## Выбираем «ОК»

| Каналы         Конвертер           1         Discovety         Закрытая (001 - Программа           2         Mnogo TV         Закрытая (002 - Программа 2)           3         Avto +         Закрытая (003 - Программа 3)           4         Bulivar TV         Закрытая (004 - Поограмма 4)                                                                                                    | Настройки конвертера                                                                                                    | x                                                                                                    |
|----------------------------------------------------------------------------------------------------|----------------------------------------------------------------------------------------------------|----------------------------------------------------------------------------------------------------|
| N         Название         Статус           1         Discovery         Закрытая (001 - Программа           2         Mnogo TV         Закрытая (002 - Программа 3)           3         Avto +         Закрытая (003 - Программа 3)           4         Bulivar TV         Закрытая (004 - Поограмма 3)                                                                                                    | Каналы                                                                                                    | Конвертер                                                                                                    |
| 1         Discovery         Закрытая (001 - Программа         Программа           2         Mnogo TV         Закрытая (002 - Программа 2)         Параметры выходного сигнала           3         Avto +         Закрытая (003 - Программа 3)         Частота         274           4         Вијуаг TV         Закрытая (004 - Программа 3)         Частота         274                                                                                                    | N Название Статус                                                                                                    | Конвертер 01 8ASI.CAS [100000]                                                                                                    |
| 5       355 dnei TV       Закрытая (005 - Программа 5)       Телегид         6       Comedia TV       Закрытая (007 - Программа 5)       Телегид         7       Lia minor TV       Закрытая (007 - Программа 5)       Teлегид         8       Cuhnia TV       Закрытая (007 - Программа 5)       Teлегид         9       National Gec       Pain TS       ssa_hd_h264_cable_v3.crypter       PVB-C, QAM 128, SR: 6750 Ksymbol/s         10       India TV       Файл TS       ssa_hd_h264_cable_v3.crypter          12       Interesnoe T       Bыкодной битрейт (Kbit/sec)       1000       Hactpoйки сети         Выкодной битрейт (Kbit/sec)       1000       Hactpoйки отелегида       Hactpoйки отелегида         12       Interesnoe T       Bыкодной битрейт (Kbit/sec)       1000       Hactpoйки отелегида         13       Crapt       Cron       Hactpoйки 0TA       Mactpoide ASI-2 без шифрации         14       Crapt       Hactpoide ASI-2 без шифрации       0K       Cancel | 1         Discovery         Закрытая (001 - Программа           2         Mnogo TV         Закрытая (002 - Программа 2)           3         Avto +         Закрытая (002 - Программа 3)           4         Bulivar TV         Закрытая (005 - Программа 3)           5         365 dnei TV         Закрытая (006 - Программа 4)           5         365 dnei TV         Закрытая (006 - Программа 5)           7         Lia minor TV         Закрытая (007 - Программа 5)           8         Cuhnia TV         Закрытая (007 - Программа 5)           9         National Ger         Файл TS           9         National Ger         Файл TS           11         Zone Romar         Выкодной PID (HEX)           12         Interesnoe T         Выкодной битрейт (Kbit/sec)         1000 | Параметры выходного сигнала<br>Частота 274 MHz<br>Симв. скорость Кsymbol/s<br>DVB-C, QAM 128, SR: 6750 Ksymbol/s<br>Дополнительно<br>Настройки сети<br>Настройки телегида<br>Настройки 0TA |

рис 6

В окне «Сервис ОТА» можно выбрать скорость передачи потока ОТА и выходной пид. Если пид потока ОТА неизвестен, то можно оставить таким какой он есть по умолчанию рис 6.

Нажимаем «Старт» ,закрываем окно.В статусной строке конвертера появляется информация о том ,что трансляция ОТА включена. После этого проверяем любой программой -анализатором,что ОТА передается конвертером, как это показано на рис1.

После этого настраиваем приемник на транспондер в котором передается поток ОТА и включаем функцию «обновление».